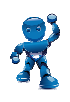

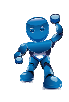

# **Procédure : INSTALLATION PROGRAMMATEURS**

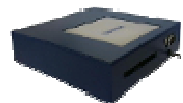

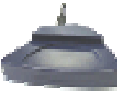

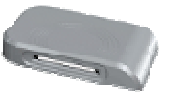

- Comment installer les programmateurs USB et le programmateur SERIE
- Configuration sur PC seul ou en Réseau
- Vérification de l'installation
- Installation Active X en silencieux
- Gestion des erreurs et cas particuliers

|                                                                  | http://web.hexact.fr/                |   |
|------------------------------------------------------------------|--------------------------------------|---|
| Hexact                                                           |                                      |   |
| Espace client<br>identifiant<br>Connexion<br>Mot de passe oublié | Bienvenue sur votre site de gestion. |   |
| 1799                                                             |                                      |   |
| Hex                                                              | act cogelec                          | 2 |

## **SOMMAIRE**

| CONFIGURATION PC SEUL      | 2 |
|----------------------------|---|
| CONFIGURATION PC EN RESEAU | 3 |
| ANNEXE                     | 4 |

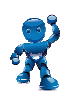

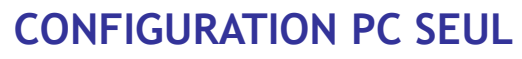

« Le site internet est lancé sur un PC sur lequel est relié un programmateur »

#### Les besoins Technique

- Une connexion internet
- Un accès administrateur au PC
- Un programmateur
- Un PC sous Windows (Windows XP, Vista, Seven et Windows 8)
- Internet Explorer (8, 9 et 10) en version 32 bits

#### L'installation

Le programme d'installation est disponible sur la page d'accueil du site de gestion http://web.hexact.fr

1. Cliquez sur le lien

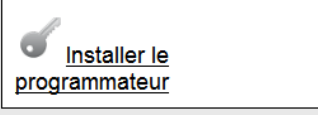

2. Cliquez ensuite sur le programmateur à installer :

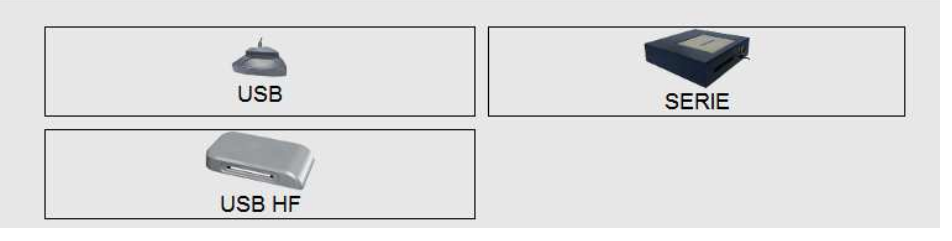

3. Le programme installe tous les outils nécessaires au site internet pour communiquer avec le programmateur.

#### Les vérifications

Pour vérifier si l'installation clicker sur le lien : <u>http://web.hexact.fr</u>  $\rightarrow$  Installer le programmateur  $\rightarrow$ 

Cet écran s'ouvre pour vos vérifications

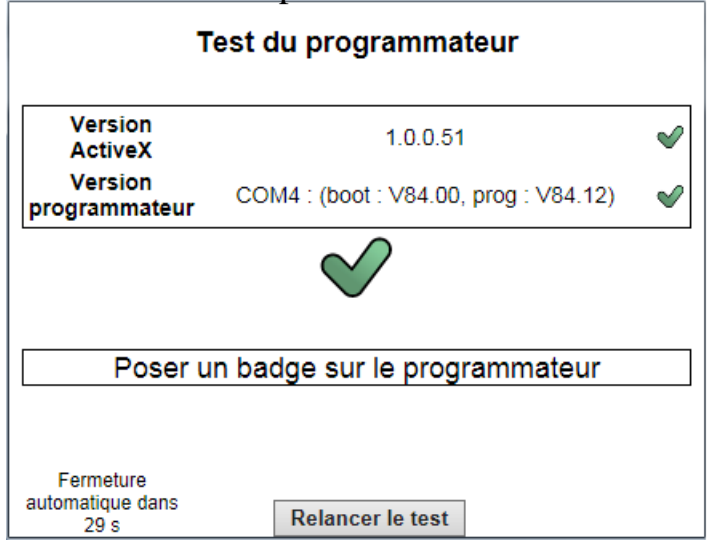

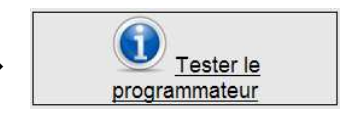

- **1. VERIFIER LES VERSIONS**
- $\rightarrow$  Version ActiveX (51 ou plus)

 $\rightarrow$  Version du programmateur (Ici exemple d'un programmateur Gris USB HF)

- 2. PUIS
- $\rightarrow$  Posez un badge pour vérifier la lecture

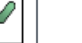

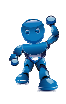

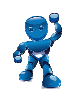

# **CONFIGURATION PC EN RESEAU**

« Client léger / PC avec liaison ICA ou TSE »

## Les besoins Technique

- Un accès administrateur
- Un programmateur qui est relié à un client léger / PC avec une liaison ICA ou TSE
- Le site internet est lancé sur le serveur.

## **L'installation**

Le programme d'installation est disponible sur la page d'accueil du site de gestion <u>http://web.hexact.fr</u>

1. Cliquez sur le lien

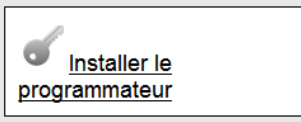

#### 2. Cliquez sur Outils avancés Outils avancés - (administrateur système)

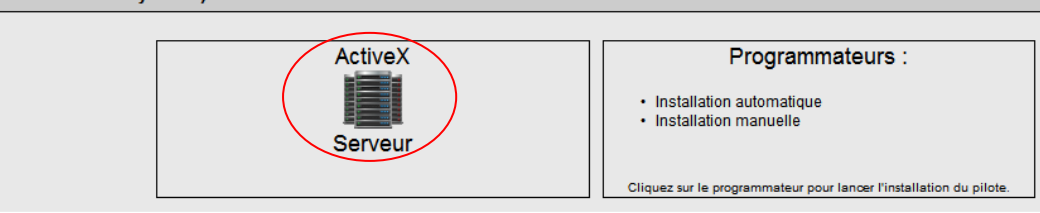

- 3. Installer uniquement l'Activex sur le serveur
- 4. Installer le programmateur uniquement sur le client

## Les vérifications

Pour vérifier si l'installation clicker sur le lien : <u>http://web.hexact.fr</u>  $\rightarrow$  Installer le programmateur  $\rightarrow$ 

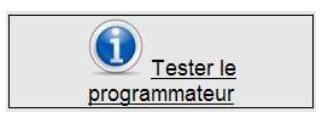

#### Cet écran s'ouvre pour vos vérifications

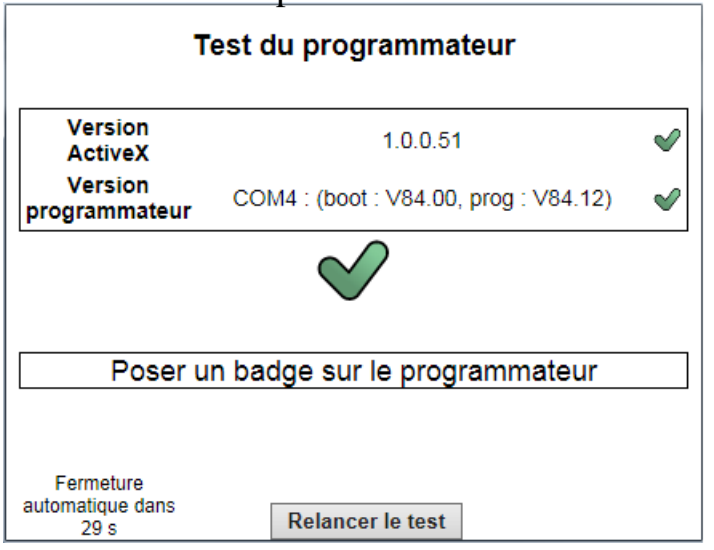

- 3. VERIFIER LES VERSIONS
- $\rightarrow$  Version ActiveX (51 ou plus)
- → Version du programmateur (Ici exemple d'un programmateur Gris USB HF )
  - 4. PUIS
- $\rightarrow$  Posez un badge pour vérifier la lecture

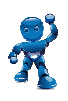

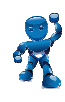

ANNEXE

#### Les erreurs

| Test du programmateur                                                                                                    | L'ActiveX est bien installé, mais le programmateur n'est pas détecté.                                                                   |
|----------------------------------------------------------------------------------------------------|----------------------------------------------------------------------------------------------------|
| Version<br>ActiveX<br>Programmateur<br>X<br>L'activex est correctement installé, mais le programmateur n'est pas détecté. | <ul> <li>Le programmateur n'est pas relié<br/>au PC</li> <li>Le programmateur n'est reconnu<br/>par le PC (voir ci -dessous)</li> </ul> |
| Test du programmateur                                                                                                    | L'ActiveX n'est pas installé.                                                                                                    |
| ActiveX X<br>Programmateur X<br>L'activex n'est pas installé.<br>La détection du programmateur est impossible!            | Veillez à bien lancer le programme<br>d'installation en tant qu'administrateur du<br>PC.                                                |

#### Le programmateur n'est pas reconnu par le système

Ouvrez le Panneau de configuration  $\rightarrow$  Système  $\rightarrow$  Gestionnaire de périphériques

1) Vérifiez si le programmateur est dans la liste des Ports (COM et LPT)

| NON | OUI                             |
|-----|---------------------------------|
|     | Vérifier son numéro de port Com |
|     | « Il doit être inférieur à 16 » |

| ,          | 2) Vérifier qu'il apparaît dans la list | e des périphériques                      |
|------------|-----------------------------------------|------------------------------------------|
| $\Box V$   | NON                                     | OUI                                      |
| )          | Le programmateur est                    | le programme d'installation n'arrive pas |
| <br>$\neg$ | défectueux, merci de contacter          | à détecter le système d'exploitation.    |
|            | votre revendeur                         | Il est conseillé d'utiliser les fichiers |
|            |                                         | « .inf » pour une installation manuelle. |

## **Utilisation des fichier « .inf » : installation manuelle**

<u>http://web.hexact.fr</u>  $\rightarrow$  Installation Programmateur  $\rightarrow$  Cliquez sur Outils avancés  $\rightarrow$  Installation manuel

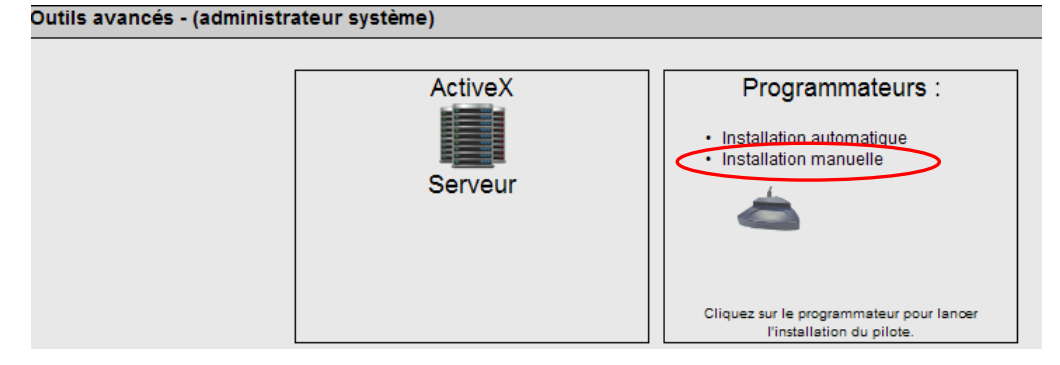

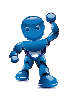

#### **Procédure - Installation programmateurs**

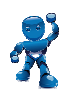

#### Installation du programmateur USB bleu pour Windows 8

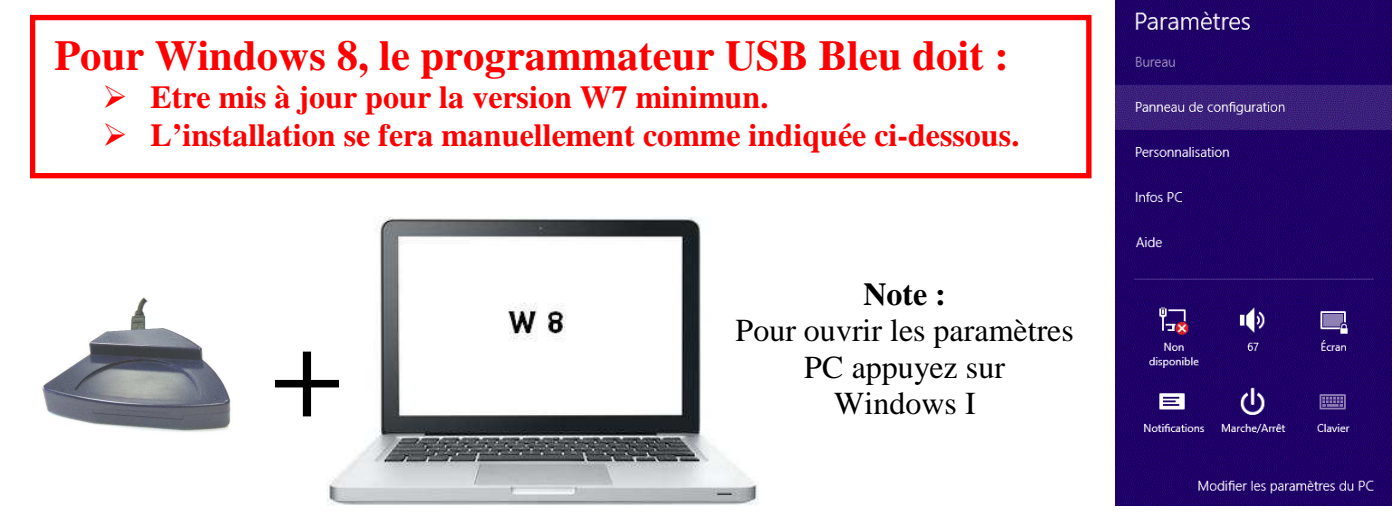

- 1) « Paramètres PC»  $\rightarrow$  « Panneau de configuration »  $\rightarrow$  « Gestionnaire de périphériques ».
- 2) Sélectionnez « Programmateur USB »  $\rightarrow$  Click droite  $\rightarrow$  sélectionnez « Mettre à jour le pilote ».

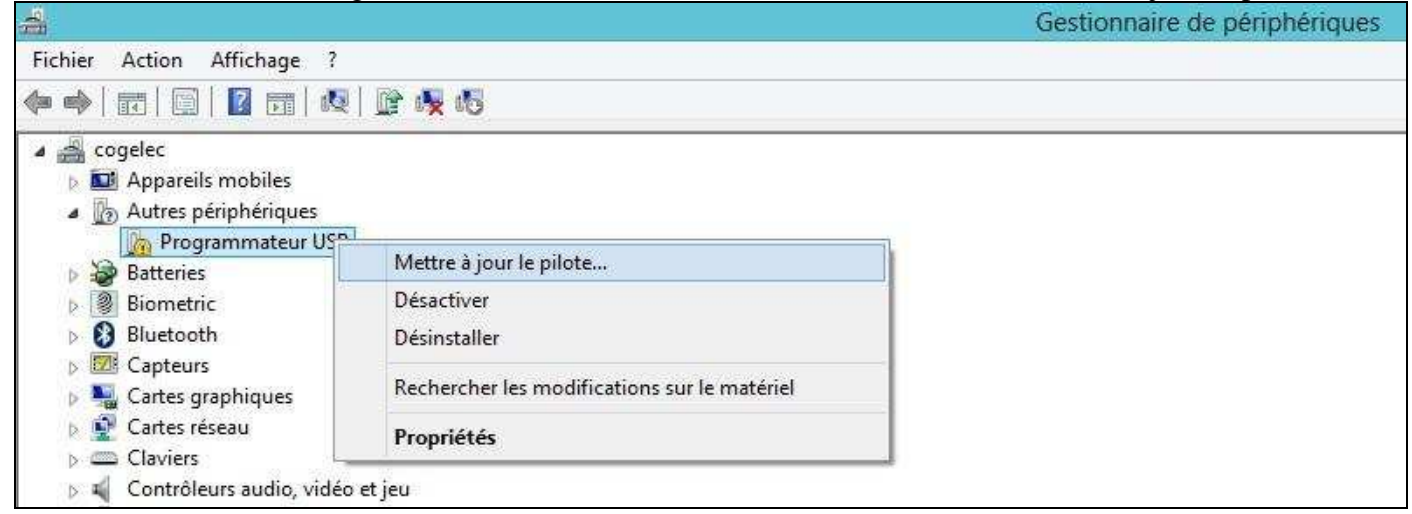

3) Sélectionnez « Rechercher un pilote sur mon ordinateur »

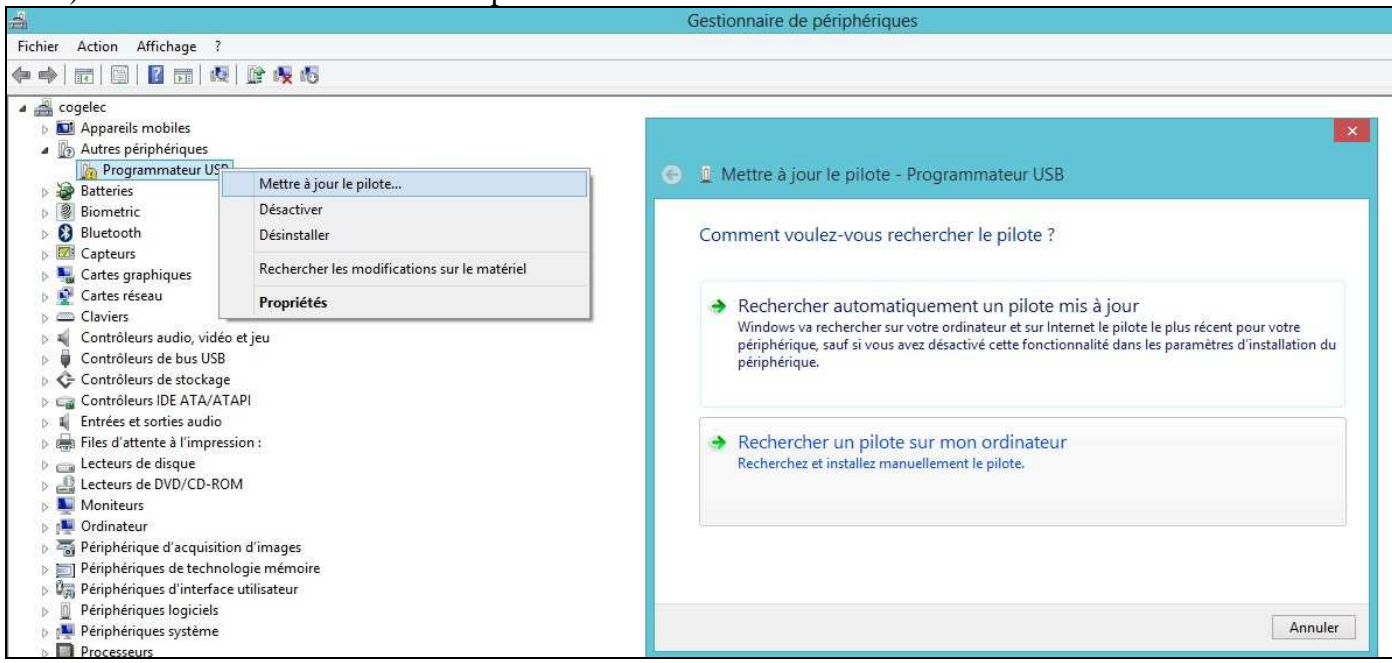

| Choisir parmi une liste de pilotes de périphériques sur m                                                                                                    | on                      |
|----------------------------------------------------------------------------------------------------|-------------------------|
| ordinateur                                                                                                    |                         |
| Cette liste affichera les pilotes installés et compatibles avec le périphérique,<br>tous les pilotes dans la même catégorie que le périphérique.                                                                                                    | ainsi que               |
| [Itilisez l'ascenseur pour sélectionnez « Ports (COM et LPT) -                                                                                                    | Appuvez sur « Suivent » |
| Sunsez rascenseur pour selectionnez « roits (convict Err) /                                                                                                    | Appuyez sur « Survait » |
| Mettre à jour le pilote - Programmateur LISR                                                                                                    |                         |
| - mette a jour le prote - riogrammatear 050                                                                                                    |                         |
| - metre a jour le prote i riogrammatea 050                                                                                                    |                         |
| Célectionnes votre time de nériobérique dans la liste                                                                                                    | si desseus              |
| Sélectionnez votre type de périphérique dans la liste                                                                                                    | ci-dessous.             |
| Sélectionnez votre type de périphérique dans la liste                                                                                                    | ci-dessous.             |
| Sélectionnez votre type de périphérique dans la liste<br>Types de matériels communs :                                                                                                    | ci-dessous.             |
| Sélectionnez votre type de périphérique dans la liste<br>Types de matériels communs :                                                                                                    | ci-dessous.             |
| Sélectionnez votre type de périphérique dans la liste<br>Types de matériels communs :<br>Périphériques système<br>Périphériques Universal Serial Bus                                                                                                    | ci-dessous.             |
| Sélectionnez votre type de périphérique dans la liste<br>Types de matériels communs :<br>Périphériques système<br>Périphériques Universal Serial Bus<br>Périphériques Xbox 360                                                                                                    | ci-dessous.             |
| Sélectionnez votre type de périphérique dans la liste<br>Types de matériels communs :<br>Périphériques système<br>Périphériques Universal Serial Bus<br>Périphériques Xbox 360<br>Pilotes non Plug-and-Play                                                                                                    | ci-dessous.             |
| Sélectionnez votre type de périphérique dans la liste<br>Types de matériels communs :<br>Périphériques système<br>Périphériques Universal Serial Bus<br>Périphériques Xbox 360<br>Pilotes non Plug-and-Play                                                                                                    | ci-dessous.             |
| Sélectionnez votre type de périphérique dans la liste<br>Types de matériels communs :<br>Périphériques système<br>Périphériques Universal Serial Bus<br>Périphériques Xbox 360<br>Pilotes non Plug-and-Play<br>Ports (COM et LPT)<br>Souris et autres périphériques de pointage                                | ci-dessous.             |
| Sélectionnez votre type de périphérique dans la liste<br>Types de matériels communs :<br>Périphériques système<br>Périphériques Universal Serial Bus<br>Périphériques Xbox 360<br>Pilotes non Plug-and-Play<br>Ports (COM et LPT)<br>Souris et autres périphériques de pointage                                | ci-dessous.             |
| Sélectionnez votre type de périphérique dans la liste<br>Types de matériels communs :<br>Périphériques système<br>Périphériques Universal Serial Bus<br>Périphériques Xbox 360<br>Pilotes non Plug-and-Play<br>Ports (COM et LPT)<br>Souris et autres périphériques de pointage<br>Unité Media Center Extender | ci-dessous.             |

# 6) Sélectionnez « COGELEC » $\rightarrow$ « Programmateur USB » $\rightarrow$ Appuyez sur « Suivant » :

| Choisissez le pilote de périp<br>Sélectionnez le fabricant et<br>vous avez un disque qui co | hérique à installer pour ce matériel.<br>Le modèle de votre périphérique matériel et cliquez sur Suivant.<br>Antient le pilote que vous voulez installer, cliquez sur Disque four |
|---------------------------------------------------------------------------------------------|----------------------------------------------------------------------------------------------------|
| Fabricant ^                                                                                 | Modèle                                                                                                    |
| (Types de port standard)<br>Carte radio GSM Compaq<br>COGELEC<br>DBC                        | Programmateur USB                                                                                                    |
| Ce pilote a été signé numérique                                                             | ement. Disque fourn                                                                                                    |

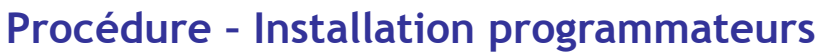

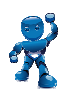

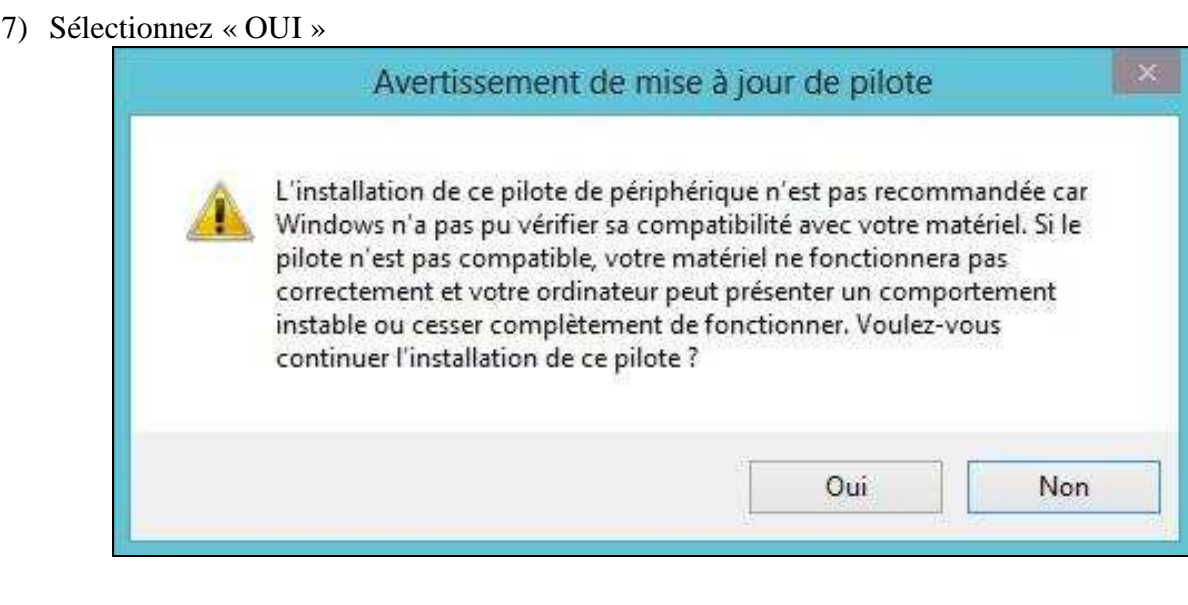

8) Sélectionnez « Fermer»  $\rightarrow$  Vérifier l'installation avec Test Programmateur

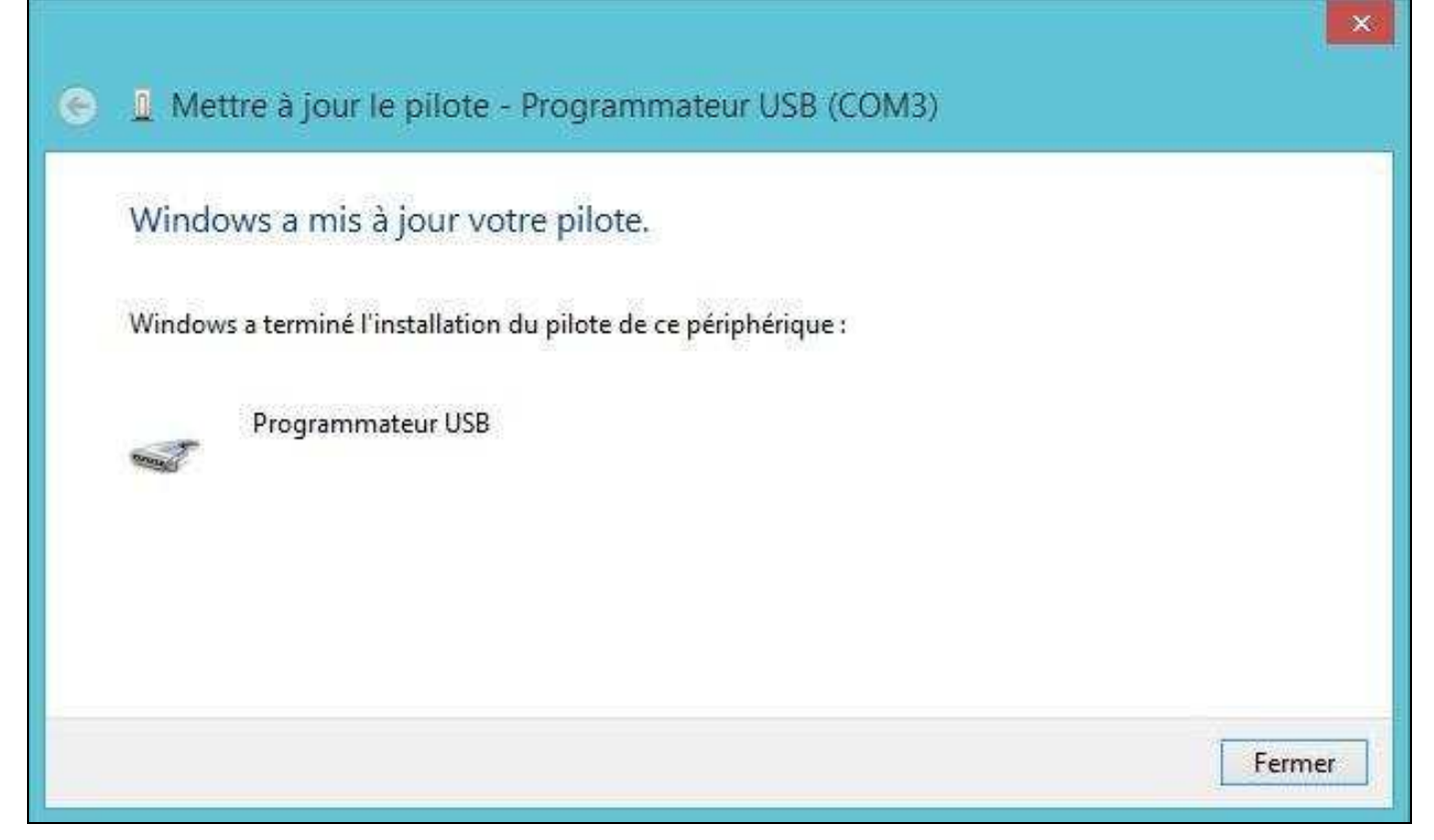